## GOOGLE FOR EDUCATION

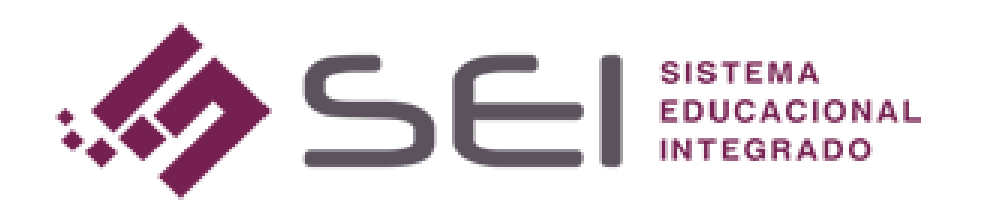

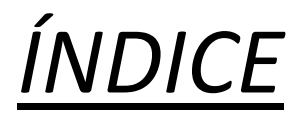

| 1- COMO FICA NA VISÃO DO PROFESSOR? |   |
|-------------------------------------|---|
| 2– COMO FICA NA VISÃO DO ALUNO?5    | _ |

## 1- COMO FICA NA VISÃO DO PROFESSOR?

• Foi criado ao lado direito da tela da visão do professor, um calendário que mostra as aulas que estão vinculadas ao professor.

| CUVINEL DOS<br>essando<br>luação | REIS                                                                                                    |                                                 |                                                                                                    | Sair (   | 5          |          |         |        |        |
|----------------------------------|----------------------------------------------------------------------------------------------------|-------------------------------------------------|----------------------------------------------------------------------------------------------------|----------|------------|----------|---------|--------|--------|
| Se                               | rviços Online                                                                                                    |                                                 | Calen                                                                                                    | dário    |            |          |         |        | e      |
|                                  |                                                                                                    |                                                 |                                                                                                    | JUN/20   | 0          | JUL/20   |         | AGO/20 | 1      |
|                                  | 1 1                                                                                                    | 0                                               | D                                                                                                    | s        | т          | Q        | Q       | s      | s      |
|                                  |                                                                                                    |                                                 | 28                                                                                                    | -29      | 30         | 01       | 02      | m      | 04     |
|                                  | Mensagens                                                                                                    | Minha Agenda                                    | 05                                                                                                    | 05       | 07         | 80       | 09      | .10    | 11     |
|                                  | and the second second second second second second second second second second second second second second second | Constants Constants                             | 12                                                                                                    | 13       | 14         | 15       | 16      | 17     | 15     |
|                                  |                                                                                                    |                                                 | 19                                                                                                    | 20       | 21         | 22       | 30      | 24     | 25     |
|                                  |                                                                                                    |                                                 | Dia L                                                                                                    | wre Di   | la Selecio | nado     | Aula La | nçada  | Feriad |
|                                  | Registrar Nota                                                                                                   | Registrar Aula                                  | Nenhur                                                                                                    | n evendo | o para o   | dia 03/0 | 7/20.   |        |        |
|                                  | <b>h</b>                                                                                                    | 10                                              |                                                                                                    |          |            |          |         |        |        |
|                                  | ~                                                                                                    |                                                 | - Commenter of the second second seco |          | 1          |          |         |        |        |
|                                  | Registrar Aula e Nota (Pós)                                                                                      | Disponibilização de Material Acadêmico (Upload) |                                                                                                    |          |            |          |         |        |        |
|                                  |                                                                                                    |                                                 |                                                                                                    |          |            |          |         |        |        |

 Ao clicar em um dia que possui aula lançada para o professor, o sistema apresentará as informações abaixo:

|                                                      | JUN/20                                                                                                    |                                                                                                    | JUL/20                                                                                          |          | AGO/20                                           |             |
|------------------------------------------------------|----------------------------------------------------------------------------------------------------|----------------------------------------------------------------------------------------------------|-------------------------------------------------------------------------------------------------|----------|--------------------------------------------------|-------------|
| D                                                    | s                                                                                                    | т                                                                                                    | Q                                                                                               | Q        | s                                                | s           |
| 35                                                   | - 29                                                                                                    | 30                                                                                                    | 01                                                                                              | 12       | 03                                               | 04          |
| 05                                                   | 105                                                                                                    | .07                                                                                                    | 08                                                                                              | 09       | 10                                               | 11          |
| 12                                                   | 13                                                                                                    | 14                                                                                                    | 15                                                                                              | 16       | 17                                               | 18          |
| 19                                                   | .20                                                                                                    | 21                                                                                                    | 22                                                                                              | 23       | 24                                               | 25          |
| 26                                                   | 27                                                                                                    | 28                                                                                                    | 29                                                                                              | 30       | - 31                                             | 0.1         |
| PL                                                   | And and a state of the local state of the local sta |                                                                                                    | A DESCRIPTION OF                                                                                |          |                                                  | The later   |
| O H<br>Discip                                        | lorário: 1<br>Iorário: 1<br>Ilina: AG<br>Cif                                                                                                    | R153 M                                                                                                    | nado<br>0 a 07:50<br>ATEMÁTIO<br>AGRÁRIA                                                        | Aula Lan | çada<br>ADA ÀS                                   | C           |
| O H<br>Discip<br>Turma                               | lorário: 1<br>olina: AG<br>Clé<br>: AG                                                                                                    | a Selecio<br>R153 M<br>ENCIAS<br>R1 - 120<br>rar Class                                                                                                 | nado<br>0 a 07:50<br>ATEMÁTIA<br>AGRÁRIA<br>0 - A<br>sroom                                      | Auta Lan | çada<br>ADA ÀS<br><u>ar Meet</u>                 | (C)         |
| Ola Liv<br>O H<br>Discip<br>Turma<br>Discip<br>Turma | torário: 1<br>blina: AG<br>Clé<br>Clé<br>Clé<br>Ente<br>torário: 2<br>blina: AG<br>Clé<br>E: AG                                                                                                    | a Selecio<br>1º - 07:0<br>iR153 M<br>ENCIAS<br>iR1 - 120<br>rar Class<br>iR1 - 120<br>rar Class<br>iR153 M<br>ENCIAS<br>iR153 M<br>ENCIAS<br>iR1 - 120 | IO A O7:50<br>ATEMÁTI<br>AGRÁRIA<br>) - A<br>sroom<br>60 A 08:40<br>ATEMÁTI<br>AGRÁRIA<br>) - A | Aula Lan | çada<br>ADA ÀS<br><mark>ar Meet</mark><br>ADA ÀS | eriadt<br>C |

Os botões para o *CLASROOM* e *GOOGLE MEET*, estarão disponíveis, para a aula desejada, desde que os mesmos tenham sido gerados. Clicando neles, o professor será redirecionado.

• Há também, a possibilidade do próprio professor, gerar o Google Meet e o Clasroom (caso não estejam criados), para a aula desejada. Como isso pode ser feito? Clicando no botão abaixo:

|                                                | JUN/20                                                                                    | )                                                                                                    | JUL/20                                                                                             |          | AGO/20                                         |            |
|------------------------------------------------|-------------------------------------------------------------------------------------------|----------------------------------------------------------------------------------------------------|----------------------------------------------------------------------------------------------------|----------|------------------------------------------------|------------|
| D                                              | s                                                                                         | т                                                                                                    | Q                                                                                                  | Q        | s                                              | s          |
| 28                                             | 29                                                                                        | -30                                                                                                    | 01                                                                                                 | 02       | 03                                             | 04         |
| 05                                             | 06                                                                                        | 07                                                                                                    | 08                                                                                                 | 09       | 10                                             | 11         |
| 12                                             | 13                                                                                        | 14                                                                                                    | 15                                                                                                 | 16       | 17                                             | 18         |
| 19                                             | 20                                                                                        | 21                                                                                                    | 22                                                                                                 | 23       | 24                                             | 25         |
| 26                                             | 27                                                                                        | -28                                                                                                    | 29                                                                                                 | 30       | 31                                             | 01         |
| Phile N. L.                                    |                                                                                           |                                                                                                    |                                                                                                    |          |                                                |            |
| O P<br>Disci                                   | ne Di<br>Iorário: :<br>plina: AG                                                          | a Selecio<br>1º - 07:0<br>SR153 MA                                                                                                    | nado<br>0 à 07:50<br>TEMATICA                                                                      | Aula Lan | çada<br>MA AS                                  | Feriad     |
| Oia Li<br>Discij<br>Turm                       | orario: :<br>plina: AG<br>Cil<br>a: AG<br>Ent                                             | a Selecio<br>1º - 07:0<br>R153 MA<br>ENCIAS A<br>SR1 - 120<br>rar Class                                                                                     | io à 07:50<br>TEMATIC/<br>GRARIAS<br>- A<br>Stoom                                                  | Auta Lan | çada<br>NA AS<br><u>ar Meet</u>                | Ferlad     |
| Ola La<br>Discij<br>Turma                      | ne Di<br>Iorário: :<br>Dina: AG<br>Cil<br>a: AG<br>Ent<br>Iorário: :                      | a Selecio<br>1º - 07:0<br>5R153 MA<br>ENCIAS A<br>5R1 - 120<br><b>rar Clas</b> :<br>2º - 07:5                                                               | nado<br>10 à 07:50<br>TEMATIC/<br>GRARIAS<br>- A<br><u>sroom</u><br>50 à 08:40                     | Aula Lan | çada<br>MA AS<br><u>ar Meet</u>                | Ferlad     |
| Oia Li<br>Discij<br>Turmi<br>Oiscij            | Iorário: :<br>plina: AG<br>cil<br>a: AG<br>Ent<br>forário: :<br>plina: AG                 | a Selecio<br>1º - 07:0<br>R153 MA<br>ENCIAS A<br>iR1 - 120<br>rar Class<br>2º - 07:5<br>R153 MA<br>ENCIAS A                                                 | 0 à 07:50<br>GRARIAS<br>- A<br>5700M<br>- 0 à 08:40<br>TEMATIC/<br>GRARIAS                         | Aula Lan | çada<br>IA AS<br><b>ar Meet</b><br>IA AS       | eriad      |
| O F<br>Discij<br>Turm<br>O F<br>Discij<br>Turm | Iorário: :<br>blina: AG<br>cil<br>a: AG<br>Ent<br>forário: :<br>blina: AG<br>cil<br>a: AG | a Selecio<br>1º - 07:0<br>R153 MA<br>ENCIAS A<br>ENCIAS A<br>R1 - 120<br>rar Class<br>2º - 07:5<br>SR153 MA<br>ENCIAS A<br>ENCIAS A<br>ENCIAS A<br>ENCIAS A | 0 à 07:50<br>TEMATICA<br>GRARIAS<br>- A<br><u>Broom</u><br>0 à 08:40<br>TEMATICA<br>GRARIAS<br>- A | Aula Lan | çada<br>MA AS<br><mark>ar Meet</mark><br>MA AS | eriac<br>C |

•Clicando nesse ícone, há também a

possibilidade do professor excluir a aula que foi gerada no Meet.

• Pode também buscar alunos daquela turma, e enviar o convite para a aula no Meet, em caso, por exemplo, de o aluno falar que não recebeu o link, e etc. Veja abaixo:

| N9232                       |                     |                                                                                                    |         |          | 14         | 15       |                |         |         |
|-----------------------------|---------------------|----------------------------------------------------------------------------------------------------|---------|----------|------------|----------|----------------|---------|---------|
|                             |                     |                                                                                                    |         |          |            |          |                | .24     |         |
| h                           | last to             |                                                                                                    |         |          |            |          |                |         |         |
|                             | 2=                  | =                                                                                                    | Dia Lit | ne D     | la Seleció | nado     | Aola Lar       | çada    | Feriado |
|                             |                     |                                                                                                    |         |          |            |          |                | -       |         |
| Registrar Nota              | Registrar           | Aula                                                                                                    | O +     | lorário: | 1º - 07:0  | 0 A 07:5 | 0<br>A ADUICAT | 1. 1.5  | 0       |
|                             |                     |                                                                                                    | Disci   | C        | ENCIAS A   | GRARIA   | 5              | 11.65   |         |
| h                           | Real Property lies  |                                                                                                    | Turm    | a:       | GRE - 120  | m        | O Entr         | ar Moet |         |
| Google Fo                   | or Education        |                                                                                                    |         |          |            |          | -              |         |         |
| Hora                        | 07.00 a 07.50       | Turma AGR1 - 120 - A                                                                                                    |         |          |            | 08:4     | Q              |         | 0       |
| Registrar Aula e Nota (Pós) |                     |                                                                                                    |         |          |            | ATIC     | A APLICAL      | A AS    |         |
| (CLEOR) SILK                | AGRI53 MATEMATIC    | A APLICADA AS CIENCIAS AGRARIA                                                                                                    | 5       |          |            |          |                |         |         |
| Excluir o                   | Evento em Aulas Sub | sequentes 🗹                                                                                                    |         |          |            | m        | C Entr         | ar Meet |         |
|                             | Entrar Classroom    | 🕲 Buscar Todos Alunos                                                                                                    | Excluir | Fecha    | r i        |          |                |         |         |
|                             |                     | 1                                                                                                    | 3       |          |            |          |                |         |         |
| Questão On-ine              |                     |                                                                                                    |         |          |            | -        |                |         |         |
| E 7                         |                     |                                                                                                    |         |          |            |          |                |         |         |
|                             |                     |                                                                                                    |         |          |            |          |                |         |         |
|                             |                     |                                                                                                    |         |          |            |          |                |         |         |
|                             |                     |                                                                                                    |         |          |            |          |                |         |         |
| Qri Code App. Sci.          |                     |                                                                                                    |         |          |            |          |                |         |         |
|                             |                     |                                                                                                    |         |          |            |          |                |         |         |
|                             |                     | and the second second se |         |          |            |          |                |         |         |
|                             |                     |                                                                                                    |         |          |            |          |                |         |         |

|        |   |        |       |          |        |     |         |        |                 |                                     |                                        |                      |        | arga Horária - Titulóg |             |           |           |               |            |
|--------|---|--------|-------|----------|--------|-----|---------|--------|-----------------|-------------------------------------|----------------------------------------|----------------------|--------|------------------------|-------------|-----------|-----------|---------------|------------|
|        |   |        |       |          |        |     |         |        |                 |                                     | Disciplin                              | 80                   |        | Modalidade C           | H Disciplin | a Crédito | Hora Aula | C.H Programad | la Classro |
| 10     |   |        |       |          |        |     |         | 0      | Ano 2020 Semest | re   1º 🔄                           |                                        |                      |        | Presencial             | 45          |           | 54        | 10            | 0          |
| ř.     |   |        |       |          |        |     |         |        | Classroom Goog  | le                                  |                                        |                      |        | · Constant             |             |           |           |               |            |
|        |   |        |       |          |        |     |         |        |                 |                                     | Lista das Estudantas                   |                      |        | Presencial             | - 30 :      |           | - 30 -    |               |            |
| plina  |   |        |       |          |        |     |         |        |                 |                                     | Lista dos Estudantes                   |                      |        | Presencial             | 45          |           | 54        | 49            |            |
| ssor   |   |        |       |          |        |     |         |        | Matrícula       | Aluno                               | Email                                  | Aluno<br>Confirmados | Opções | Preservat              | 30          |           | 36        | 12            | 0          |
| rvação |   |        |       |          |        |     |         |        | 20107AGR025     | ADRIAN GARCIA<br>BOJARSKI           | adriangbojarski@academico.unirv.edu.br | Não                  | -      | Presencial             | 60          | 4         |           |               | 0          |
|        |   |        |       |          |        |     |         |        | 20107AGR030     | ANTONIO<br>GUILHERME<br>CRUVINEL    |                                        | Não                  |        | Presencial<br>2 a am   |             | 4         |           | EA            | 0          |
|        |   |        |       |          |        |     |         |        | 20107AGR005     | ANTÔNIO INÁCIO<br>DA COSTA<br>NETTO | D                                      | Não                  | -      |                        |             |           |           |               |            |
|        |   |        |       |          |        |     |         |        | 20107AGR086     | ANTÔNIO<br>MICHALESKI<br>JUNIOR     |                                        | Não                  |        |                        |             |           |           |               |            |
|        | P | Ħ      | W/29  |          |        |     |         | e ,0   | 20107AGR031     | ARTHUR COELHO<br>DE MORAES          |                                        | Não                  | 1      |                        |             |           |           |               |            |
|        | D | MOM    | SEG   | TER      | QUA    | QUI | SEX     | SAB    | 20107AGR001     | ARTHUR CUNHA<br>FRANÇA              |                                        | Não                  | -      |                        |             |           |           |               |            |
|        |   |        |       | 04       |        |     |         | 00     | 20107AGR011     | BARBARA SECCO<br>ROSSETTI           |                                        | Não                  | -      |                        |             |           |           |               |            |
|        |   | 00     |       |          |        |     | 14      | 15     | 20107AGR039     | CAMILA GAMA<br>DOS REIS             |                                        | Não                  | 444    |                        |             |           |           |               |            |
|        |   |        | 24    | 18<br>25 | 20     |     | 21      | 22     | 20107AGR004     | GABRIELA<br>ANTUNES DA<br>SILVA     |                                        | Não                  |        | l i                    |             |           |           |               |            |
|        |   | Dia Li | VY/II |          | a Prog |     | N. T.F. | eriado | 20107AGR012     | GABRIEL<br>HENRIQUE<br>ARANTES      |                                        | Não                  |        |                        |             |           |           |               |            |

Basta ir na coluna OPÇÕES, e clicar no ícone do referido aluno para o encaminhar o link e gerar agenda para o aluno na reunião do Meet.

## 2 - COMO FICA NA VISÃO DO ALUNO?

• Também aparecerá no lado direito da visão do aluno, um calendário, onde ele poderá selecionar o dia de aula, e clicar no ícone para ser redirecionado ao Classroom ou Google Meet, conforme demonstrado abaixo:

| 9                                                                                                    | Serviços Online                                                                                                    |                                                                                                    | Calend                                      | lário                                                                                     |                                                                                                    |                                                                                                    |                                                     |                                                                   |             |
|----------------------------------------------------------------------------------------------------|----------------------------------------------------------------------------------------------------|----------------------------------------------------------------------------------------------------|---------------------------------------------|-------------------------------------------------------------------------------------------|----------------------------------------------------------------------------------------------------|----------------------------------------------------------------------------------------------------|-----------------------------------------------------|-------------------------------------------------------------------|-------------|
| a Inicial                                                                                                    |                                                                                                    | 1.4-1.27                                                                                                    | 1 Torres                                    | JUN/20                                                                                    |                                                                                                    | JUL/20                                                                                                    |                                                     | GO/20                                                             |             |
| nsagens                                                                                                    | 1                                                                                                    | <b>b</b>                                                                                                    |                                             | e                                                                                         |                                                                                                    | •                                                                                                    | •                                                   | c                                                                 | c           |
| has Notas                                                                                                    |                                                                                                    |                                                                                                    |                                             | 3                                                                                         |                                                                                                    | Y                                                                                                    | Y                                                   | 3                                                                 | 3           |
| idade Complementar                                                                                                    |                                                                                                    |                                                                                                    | 25                                          | 29                                                                                        | 30                                                                                                    | 10                                                                                                    | 02                                                  | 03                                                                | 04          |
| idade Discarsiva                                                                                                    | Mensagens                                                                                                    | Minhas Notas                                                                                                    | - 05                                        | 0.0                                                                                       | 07                                                                                                    | 80                                                                                                    | .00                                                 | 10                                                                | - 11        |
| nograma de Aulas                                                                                                    |                                                                                                    |                                                                                                    | 12                                          | 13                                                                                        | -14                                                                                                    | 15                                                                                                    | 16                                                  | 17.                                                               | 18          |
| nnicelie o                                                                                                    |                                                                                                    |                                                                                                    | 19                                          | 20                                                                                        | -21                                                                                                    | 22                                                                                                    | -23                                                 | 24                                                                | 25          |
| retaria On-line                                                                                                    | -                                                                                                    | 200-                                                                                                    | 26                                          | . 27                                                                                      | 28                                                                                                    | 29                                                                                                    | 30                                                  | 31                                                                | 01          |
| Contractor and Contractor and Contractor                                                                                                    |                                                                                                    | A CONTRACT OF A CONTRACT OF A CONTRACT. | Dia Li                                      | vre Dia                                                                                   | a Selecior                                                                                                    | ado                                                                                                    | Aula Lan                                            | ada                                                               | Feriado     |
| whichad de Maternal etg                                                                                                    | and the second second se |                                                                                                    |                                             |                                                                                           |                                                                                                    |                                                                                                    |                                                     |                                                                   |             |
| um                                                                                                    | E CONTRACTOR                                                                                                    | _                                                                                                    |                                             |                                                                                           |                                                                                                    |                                                                                                    |                                                     | 10                                                                |             |
| a de Exercicios                                                                                                    | Financeiro                                                                                                    | Secretaria On-line                                                                                                    | 0                                           | Horário:                                                                                  | 1º - 07:0                                                                                                    | 0 à 07:5                                                                                                    | 5                                                   |                                                                   |             |
| umitiad de Matemail au<br>umi<br>a de Exercícios<br>us Amigos                                                                                                    | Financeiro                                                                                                    | Secretaria On-line                                                                                                    | ()<br>Disci                                 | Horário:<br>plina <mark>:</mark>                                                          | 1º - 07:0                                                                                                    | 0 à 07:50<br>TEMÁTIC                                                                                                    | D<br>CA APLIC                                       | ADA ÀS                                                            | D           |
| viniciad de Material (20)<br>um<br>a de Exercícios<br>us Amigos<br>has Discipilinas                                                                                        | Financeiro                                                                                                    | Secretaria On-line                                                                                                    | ©<br>Disci                                  | Horário:<br>plina                                                                         | 1º - 07:0<br>R153 MA<br>ENCIAS A                                                                                                 | 0 à 07:50<br>TEMÁTIC<br>GRÁRIA                                                                                                 | )<br>CA APLIC<br>S                                  | ADA ÀS                                                            | Q           |
| uma de Maternal eta<br>a de Exercicios<br>us Amigos<br>has Disoplinas<br>has Fattas                                                                                        | Financeiro                                                                                                    | Secretaria On-line                                                                                                    | ©<br>Disci<br>Tus                           | Horário:<br>plina: Cli<br>Cli<br>Entr                                                     | 1º - 07:0<br>R153 MA<br>ENCIAS A<br>ENCIAS A<br>ENCIAS A                                                                         | 0 à 07:5i<br>TEMÁTIC<br>GRÁRIA                                                                                                 | CA APLIC                                            | ADA ÀS                                                            | ь<br>Г      |
| vinicad de Maternal eta<br>a de Exercicios<br>us Amigos<br>has Disciplinas<br>has Fattas<br>hastar Acervo Biblioteca                                                       | Financeiro                                                                                                    | Secretaria On-line                                                                                                    | ©<br>Disci<br>Turr                          | Horário:<br>plina Cli<br>Cli<br>Enti                                                      | 1º - 07:0<br>R153 MA<br>ENCIAS A<br>EN 130<br>rar Class                                                                          | 0 à 07:50<br>TEMÁTIC<br>GRÁRIA<br>A                                                                                            | CA APLIC<br>S                                       | ADA ÀS<br>a <u>r Meet</u>                                         | ده<br>۲     |
| winaa de Material eta<br>a de Exercicios<br>us Amigos<br>has Disciplinas<br>has Fatas<br>isultar Acervo Biblioteca<br>isultar de                                           | Financeiro                                                                                                    | Secretaria On-line                                                                                                    |                                             | Horārio:<br>plina; Cil<br>Cil<br>Enti                                                     | 1º - 07:0<br>RISS MA<br>ENCIAS A<br>ID1 120<br>rar Class                                                                         | 0 à 07:5<br>TEMÁTIC<br>GRÁRIA<br>room                                                                                          | CA APLIC<br>S<br>Entra                              | ADA ÀS<br>I <mark>r Meet</mark>                                   | ۵<br>۲      |
| inniaa de Maternal de<br>an de Exercicios<br>us Amigos<br>has Disciplinas<br>has Fattas<br>isaltar Acervo Biblioteca<br>setta de<br>préstimo-Renovação                     | Financeiro                                                                                                    | Secretaria On-line                                                                                                    | O<br>Disci<br>Turr<br>Disci                 | Horário:<br>plina: Cil<br>Cil<br>El Ac<br>Entr<br>Horário:<br>plina: AG                   | 1º - 07:0<br>RI53 MA<br>ENCIAS A<br>ID1 120<br>rar Class<br>2º - 07:5<br>R153 MA                                                 | 0 & 07:50<br>TEMÁTIC<br>GRÁRIA<br>A<br>room<br>0 & 08:40                                                                       | CA APLIC<br>S<br>Entra<br>CA APLIC                  | ADA ÀS<br>Ir Meet                                                 | ۵<br>۵      |
| uma de Material eta<br>um<br>a de Exercícios<br>us Amigos<br>has Disciplinas<br>has Fatas<br>sultar Acervo Biblioteca<br>tisuíta do<br>erfestimo Renovação<br>titigurações | Financeiro                                                                                                    | Secretaria On-line                                                                                                    | O<br>Disci<br>O<br>Disci                    | Horário:<br>plina<br>Cil<br>Cil<br>Entr<br>Forário:<br>plina: AG<br>Cil                   | 1º - 07:0<br><b>R153</b> MA<br>ENCIAS A<br>ENCIAS A<br><b>R1 120</b><br>(ar Classion<br>2º - 07:5<br>(R153 MA<br>ENCIAS A        | 0 à 07:50<br>TEMÁTIC<br>GRÁRIA<br>noom<br>0 à 08:40<br>TEMÁTIC<br>GRÁRIA                                                       | CA APLIC<br>S<br>Entra<br>CA APLIC<br>S             | ADA ÀS<br>Ir Meet<br>ADA ÀS                                       | ۵<br>۱      |
| vincad de Maternal eta<br>um<br>a de Exercícios<br>us Amigos<br>has Disciplinas<br>has Fatas<br>Isultar Aceivo Biblioteca<br>sulta de<br>efestimo/Renovação<br>tilgurações | Financeiro<br>Download de Materiai                                                                                                    | Secretaria On-line                                                                                                    | O<br>Disci<br>O<br>Disci<br>Turm            | Horário:<br>plina<br>Cli<br>Cli<br>eu AC<br>Enti<br>Horário:<br>plina: AG<br>Cli<br>a: AG | 1º - 07:0<br>R153 MA<br>ENCIAS A<br>ENCIAS A<br>ENCIAS A<br>2º - 07:5<br>R153 MA<br>ENCIAS A<br>ENCIAS A<br>ENCIAS A<br>ENCIAS A | 0 à 07:50<br>TEMÁTIC<br>(GRÁRIA<br>•<br>•<br>•<br>•<br>•<br>•<br>•<br>•<br>•<br>•<br>•<br>•<br>•<br>•<br>•<br>•<br>•<br>•<br>• | CA APLIC<br>S<br>Entri<br>CA APLIC<br>S             | ada às<br><mark>r Meet</mark><br>ada às                           | ۵<br>]      |
| vinada de Maternal eta<br>a de Exercicios<br>is Arnigos<br>has Disciplinas<br>has Fatas<br>isultar Acervo Biblioteca<br>isulta de<br>présimo/Renovação<br>itigurações      | Financeiro<br>Download de Materia                                                                                                    | Secretaria On-line                                                                                                    | ©<br>Disci<br>Tur<br>Disci<br>Tur<br>Tur    | Horário:<br>plina Ci<br>Ci<br>Ci<br>E AG<br>Entri<br>Horário:<br>plina: AG<br>Ci<br>a: AG | 1º - 07:0<br>R153 MA<br>ENCIAS A<br>ENCIAS A<br>R1 120<br>rar Classi<br>R153 MA<br>ENCIAS A<br>R1 - 120<br>rar Classi            | 0 a 07:50<br>TEMÁTIC<br>GRÁRIA<br>room<br>0 a 08:41<br>TEMÁTIC<br>GRÁRIA<br>- A                                                | CA APLIC<br>S<br>Entri<br>CA APLIC<br>S<br>Entri    | ada às<br><mark>Ir Meet</mark><br>Ada às<br>I <mark>r Meet</mark> | ۵<br>۵      |
| vinicad de Material de<br>a de Exercicios<br>us Amigos<br>has Disciplinas<br>has Fatas<br>insultar Acervo Biblioteca<br>solta de<br>préstimo/Renovação<br>tilgurações      | Financeiro<br>Download de Materia                                                                                                    | Secretaria On-line                                                                                                    | ©<br>Disci<br>Ture<br>Disci<br>Ture<br>Ture | Horário:<br>Cil<br>Entr<br>Horário:<br>plina: AG<br>Cil<br>a: AG                          | 1º - 07:0<br>R153<br>R1 120<br>rar Class<br>2º - 07:5<br>R153 MA<br>ENCIAS A<br>R1 - 120<br>rar Class                            | 0 a 07:50<br>TEMÁTIC<br>GRÁRIA<br>^<br>room<br>0 a 08:44<br>TEMÁTIC<br>GRÁRIA<br>- A<br>room                                   | CA APLIC:<br>S<br>Entra<br>CA APLIC:<br>S<br>Entra  | ada As<br><u>Ir Meet</u><br>ada As<br>I <u>r Meet</u>             | ۵<br>۵      |
| vinicad de Material des<br>an de Exercícios<br>us Amagos<br>has Disciplinas<br>has Fatas<br>isalar Acervo Bibliotece<br>selán de<br>préstimo/Renovação<br>tágurações       | Financeiro<br>Download de Material                                                                                                    | Secretaria On-line                                                                                                    | ©<br>Disci<br>Turr<br>Disci<br>Turr         | Horário:<br>Cil<br>Entre<br>Horário:<br>plina: AG<br>Cil<br>a: AG                         | 1º - 07:0<br>R153 MA<br>R1 120<br>rar Class<br>2º - 07:5<br>R153 MA<br>R1 - 120<br>rar Class                                     | 0 a 07:50<br>TEMÁTIC<br>(GRÁRIA<br>0 a 08:44<br>TEMÁTIC<br>(GRÁRIA<br>- A                                                      | CA APLIC<br>S<br>Entra<br>CA APLIC<br>S<br>CA APLIC | ADA ÀS<br>I <u>r Meet</u><br>ADA ÀS<br>I <u>r Meet</u>            | ت<br>ک<br>ک |
| enasa de Materiar 🛃<br>um<br>a de Exercícios<br>Is Anigos<br>has Disciplinas<br>has Fattas<br>sultar Acertos Biblioteca<br>sulta de<br>vestimo/Renovação<br>figurações     | Financeiro<br>Dovrnioad de Material                                                                                                    | Secretaria On-line                                                                                                    | O<br>Disci<br>O<br>Disci<br>Turm            | Horário:<br>plina Cli<br>Cli<br>Enti<br>Horário:<br>plina: AG<br>Cli<br>a: AG<br>Enti     | 1º - 07:0<br>R153 MA<br>R1 120<br>rar Class<br>2º - 07:5<br>R153 MA<br>R1-120<br>rar Class                                       | 0 à 07:5<br>TEMÀTIC<br>GRÀRIA<br>A<br>TOOM<br>0 à 08:44<br>TEMÀTIC<br>GRÀRIA<br>- A<br>TOOM                                    | CA APLIC<br>S<br>Entra<br>CA APLIC<br>S<br>Entra    | ADA ÀS<br>ar <u>Meet</u><br>ADA ÀS<br>ar <u>Meet</u>              | ۵<br>       |